## SUBMISSÃO DE PROPOSTA DE AÇÃO DE EXTENSÃO

Passo 1. (Docente) Acesse SIGAA >> "Portal Docente" em seguida: acesse a aba "Extensão" >> "Ações de Extensão" >> "Submissão de Propostas" >> "Submeter Proposta"

| UNILA - SIGAA - Sistema Integrado de Gestão de Atividades Acadêmicas                                                                                                    |                                                                                                    | A+ A- Tempo de Sessão: 01:29 SAIR                                                                                                    |                         |                                                                                                    |                   |
|----------------------------------------------------------------------------------------------------|----------------------------------------------------------------------------------------------------|----------------------------------------------------------------------------------------------------|-------------------------|----------------------------------------------------------------------------------------------------|-------------------|
| CALLER AND ADDRESS OF ADDRESS OF ADDRES |                                                                                                    |                                                                                                    | 🎯 Módu                  | los 🛛 🔞 Caixa Postal 🏾 🍃 Abri                                                                                                    | r Chamado         |
|                                                                                                    |                                                                                                    |                                                                                                    | 嘴 Menu                  | Docente 🛛 😤 Alterar senha 🛛 🥹 Ajud                                                                                                    | ia                |
| 😪 Ensino \ & Chefia 🍦 Pesquisa                                                                                                    | 🔝 Extensão 🛛 🦓 Ações Integradas 👘                                                                               | Convênios 🛅 Biblioteca 🗾 P                                                                                                    | Producão Ir             | itelectual 🔉 Ambientes Virtuais 🧟 Ou                                                                                                    | vidoria 🛛 🖓 Outro |
|                                                                                                    | Ações de Extensão                                                                                               | <ul> <li>Submissões de Propostas</li> </ul>                                                                                                    | Su                      | ometer Proposta                                                                                                    |                   |
| Não bá potícias cadastrada                                                                                                    | Planos de Trabalho                                                                                              | <ul> <li>Inscrições</li> </ul>                                                                                                    | <ul> <li>Sol</li> </ul> | icitar Reconsideração de Avaliação                                                                                                    |                   |
| Nao na noticias cauastraua                                                                                                    | Relatórios                                                                                                    | <ul> <li>Gerenclar Ações</li> </ul>                                                                                                    | <ul> <li>Cor</li> </ul> | nsultar Ações Submetidas                                                                                                    |                   |
|                                                                                                    | Comissão de Avaliadores Ad Hoc                                                                                  | •                                                                                                    |                         |                                                                                                    |                   |
|                                                                                                    | Certificados e Declarações                                                                                      | •                                                                                                    |                         | Editar Dados do Site Pessoal do                                                                                                    |                   |
|                                                                                                    | Editais de Extensão                                                                                             |                                                                                                    |                         | Docente                                                                                                    |                   |
|                                                                                                    |                                                                                                    |                                                                                                    |                         | Ver Agenda das Turmas                                                                                                    |                   |
| MINHAS TURMAS NO SEMESTRE                                                                                                    |                                                                                                    |                                                                                                    |                         |                                                                                                    |                   |
| Componente Curricular                                                                                                    | CR/CHD*                                                                                                    | Horário Alunos**                                                                                                    | Chat                    |                                                                                                    |                   |
| the second second second second second second second second second second second second second second second s                                                                                                    | and the second                                                                                                  |                                                                                                    |                         |                                                                                                    |                   |
| And the second second sec |                                                                                                    | And the second second sec                                                                                                    |                         |                                                                                                    |                   |
| and the second second second                                                                                                    | And and an and an and an and an and an and an and an and an and an and an and an and an and an and an and an an |                                                                                                    | _                       | Periódicos 2 Fón                                                                                                    | um                |
| and the second second se                                                                                                    |                                                                                                    | and the second second s | 100                     | CAPES S Doce                                                                                                    | nte               |
| Ver Agenda das Turmas   Grade de Horários   Ver turmas anteriores                                                                                                    |                                                                                                    |                                                                                                    |                         |                                                                                                    |                   |
| * Total de Créditos da Disciplina / Sua ca                                                                                                    | arga horária dedicada na turma ou subturma                                                                      | a                                                                                                    |                         | Regulamento dos cursos de Grad                                                                                                    | uaçao             |
| *** A turma possui horário flexível e o h                                                                                                    | orário exibido é da semana atual.                                                                               |                                                                                                    |                         | Calendário Universitário                                                                                                    |                   |
|                                                                                                    |                                                                                                    |                                                                                                    |                         | Section Concerns                                                                                                    |                   |
| COMUNIDADES VIRTUAIS                                                                                                    |                                                                                                    |                                                                                                    |                         | and the second second sec |                   |
|                                                                                                    | Criar Comunidade Virtual                                                                                        |                                                                                                    |                         |                                                                                                    |                   |
|                                                                                                    | Buscar Comunidades Virtuais                                                                                     |                                                                                                    |                         |                                                                                                    |                   |
| Formers Burn records                                                                                                    |                                                                                                    |                                                                                                    |                         | and an and a second second second second second second second second second second second second second second                                                                                                    |                   |
| Edital                                                                                                    |                                                                                                    | Período de Submissões                                                                                                    |                         |                                                                                                    |                   |
| EXTENSÃO                                                                                                    |                                                                                                    | 02/10/2015 a 02/10/2017                                                                                                    |                         |                                                                                                    |                   |
| MAIS CULTURA                                                                                                    |                                                                                                    | 02, 10, 2010 0 02, 10, 2017                                                                                                    | ~ ~                     | the second second  | -                 |
| EXTENSÃO                                                                                                    |                                                                                                    | 29/02/2016 a 30/06/2017                                                                                                    | ۵ چ                     |                                                                                                    |                   |
| EDITAL PROEX 05/2016 - COMB                                                                                                    | ATE À DENGUE E DOENÇAS RELACIO                                                                                  | ONADAS                                                                                                    |                         | Possui graduação em Ciências Sociais p                                                                                                    | ela               |
| EXTENSAO                                                                                                    |                                                                                                    | 05/02/2016 a 30/11/2016                                                                                                    | i 🔁 🥥                   | Universidade Federal de Celée (2001)                                                                                                    | mostrado          |

Passo 1. (Técnico-administrativo). Acesse SIGAA >> "Módulo Extensão" em seguida: na aba "Ações de Extensão" clique em "Submeter Proposta"

| MENU DE EXTENSAU PARA SERVIDURES TECNICUS-AUMINISTRATIVUS                                                                                                    |         |  |  |  |
|----------------------------------------------------------------------------------------------------|---------|--|--|--|
| Ação de Extens                                                                                                    |         |  |  |  |
| Ações de Extensão     Despendera de prenestar                                                                                                    |         |  |  |  |
| D Submeter Propostas                                                                                                    |         |  |  |  |
| Solicitar Reconsideração de Avaliação     Di Consultar ações                                                                                                    |         |  |  |  |
| Consultar lagoes     Generatiar Ações                                                                                                    |         |  |  |  |
| E Listar Minhas Ações                                                                                                    |         |  |  |  |
| El Gerenciar Participantes                                                                                                    |         |  |  |  |
| D Certificados e Declarações                                                                                                    |         |  |  |  |
| Ações com Tempo de Cadastro Expirado                                                                                                    |         |  |  |  |
|                                                                                                    |         |  |  |  |
|                                                                                                    |         |  |  |  |
|                                                                                                    |         |  |  |  |
|                                                                                                    |         |  |  |  |
|                                                                                                    |         |  |  |  |
|                                                                                                    |         |  |  |  |
| Menu Principal                                                                                                    |         |  |  |  |
|                                                                                                    |         |  |  |  |
|                                                                                                    |         |  |  |  |
| Extensão > Ações de Extensão com cadastro em andamento                                                                                                    |         |  |  |  |
|                                                                                                    |         |  |  |  |
| Atenção: Esta é a lista de todas as Ações de Extensão com cadastros em andamento. Para continuar o cadastro da ação clique correspondente. Para cadastrar uma nova Ação de Extensão clique nos botões da barra de navegação logo abaixo. | no link |  |  |  |
|                                                                                                    |         |  |  |  |
|                                                                                                    |         |  |  |  |
| 🌍: Continuar Cadastro 🛛 💿: Remover Proposta                                                                                                    |         |  |  |  |
|                                                                                                    |         |  |  |  |
| LISTA DAS AÇÕES DE EXTENSÃO PENDENTES DE ENVIO                                                                                                    |         |  |  |  |
| LISTA DAS AÇÕES DE EXTENSÃO PENDENTES DE ENVIO                                                                                                    |         |  |  |  |
| LISTA DAS AÇÕES DE EXTENSÃO PENDENTES DE ENVIO<br>Título Tipo Ação Situação                                                                                                    | _       |  |  |  |
| LISTA DAS AÇÕES DE EXTENSÃO PENDENTES DE ENVIO           Típo Ação         Situação           Não há ações de extensão com cadastro em andamento pelo usuário atual.                                                                     | -       |  |  |  |
| LISTA DAS AÇÕES DE EXTENSÃO PENDENTES DE ENVIO           Típo Ação         Situação           Não há ações de extensão com cadastro em andamento pelo usuário atual.                                                                     |         |  |  |  |
| LISTA DAS AÇÕES DE EXTENSÃO PENDENTES DE ENVIO         Título       Tipo Ação       Situação         Não há ações de extensão com cadastro em andamento pelo usuário atual.       Registrar Ação Anterior       Submeter Nova Proposta   |         |  |  |  |
| LISTA DAS AÇÕES DE EXTENSÃO PENDENTES DE ENVIO         Título       Tipo Ação       Situação         Não há ações de extensão com cadastro em andamento pelo usuárlo atual.       Registrar Ação Anterior ?       Submeter Nova Proposta |         |  |  |  |

Passo 2. Escolher o "Tipo de Ação" (programa, projeto, curso, evento, publicação). Extensão > Submissão de PROPOSTA de Ações de Extensão

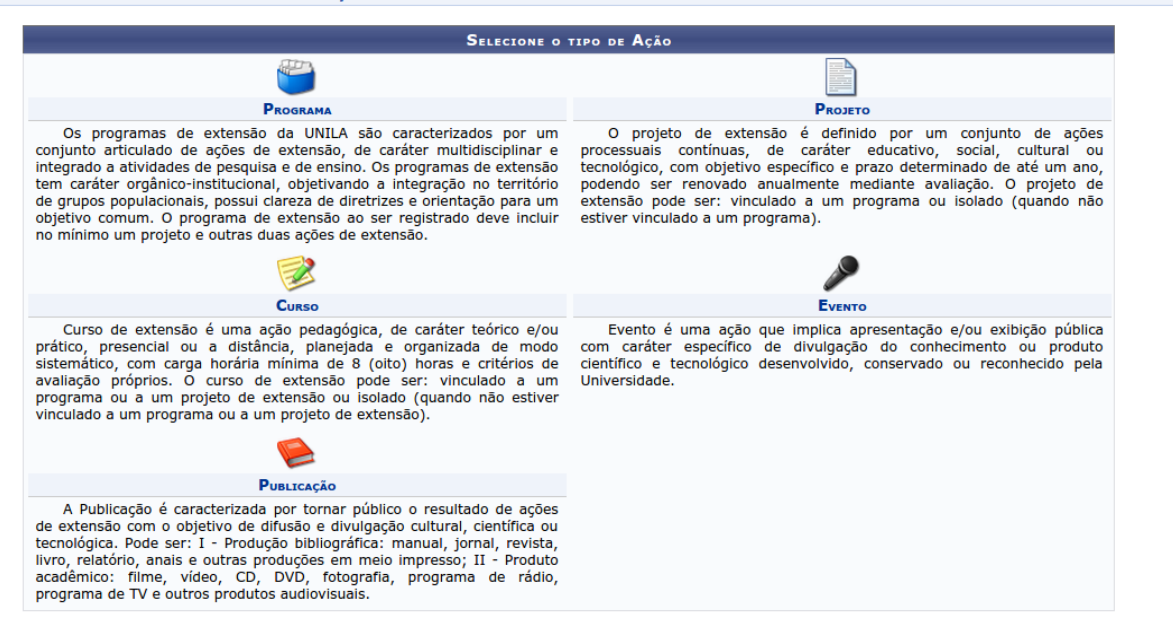

Passo 3. Preencher todos os campos\*.

| Tipo da Ação:                                                    | p: CURSO                                     |
|------------------------------------------------------------------|----------------------------------------------|
| Título: 🔹                                                        | *                                            |
| Ano: •                                                           |                                              |
| Período de Realização: 🔹                                         | • III a III                                  |
| Área de Conhecimento CNPO: *                                     | * SELECIONE V                                |
| Abrangência: *                                                   | * Local                                      |
| Área Temática de Extensão: *                                     | SELECIONE V                                  |
| Temática Secundária: 🔹                                           | •                                            |
| Coordenador: 🔹                                                   | *                                            |
| Ação vinculada a Programa Estratégico de Extensão:               | D: ○ SIM                                     |
| Projeto Vinculado a ação de formação continuada e<br>permanente: | e ○ sim ⊛ não ?                              |
| Ação vinculada a Grupo Permanente de Arte e Cultura:             | a: O SIM ® NÃO ?                             |
| Descrição Resumida: 🐲                                            | *                                            |
| PÚBLICO ALVO DO PROJETO                                          |                                              |
| Discriminar Público Alvo Interno: *                              | *                                            |
| Quantificar Público Alvo Interno: *                              | *                                            |
| Discriminar Público Alvo Externo: *                              | *                                            |
| Quantificar Público Alvo Externo: *                              | * ?                                          |
| Público Alvo Indireto: 🔹                                         | *                                            |
| Quantidade de Público Alvo Indireto: 👻                           | *                                            |
| Total de participantes estimados:                                | s: 0                                         |
| LOCAL DE REALIZAÇÃO                                              |                                              |
| Estado: *                                                        | * SELECIONE V                                |
| Município: *                                                     | * SELECIONE V ?                              |
| Bairro:                                                          | p: 2                                         |
| Espaço de Realização:                                            | 2                                            |
| Latitude:                                                        | 2                                            |
| Longitude:                                                       | e: []]                                       |
| -                                                                | Adicionar Local de Realização                |
|                                                                  | Estado Município Bairro Espaço de Realização |
| FORMAS DE FINANCIAMENTO DO PROJETO                               |                                              |
| Auto-Financiado:                                                 | o: 🔲 🛛                                       |
| Financiado pela UNILA:                                           | Ar 🔲                                         |
| Financiamento Externo:                                           | DI 🗍                                         |
| UNIDADES ENVOLVIDAS NA EXECUÇÃO                                  |                                              |
| Unidade Proponente:<br>Executor Financeiro:                      | e:<br>SELECIONE                              |
| Unidade Co-Executoras Externa:                                   |                                              |
| Unidade(s) Co-Executoras:                                        | 5: SELECIONE                                 |
|                                                                  |                                              |
| Quantidade de Instituições Parceiras: 🔹                          | *                                            |
| Instituições Parceiras: 🔹                                        | *                                            |
|                                                                  |                                              |

\*No tópico "Formas de Financiamento do Projeto", marcar a opção "Financiado pela UNILA" >> "Financiamento PROFIEX/PROEX" >> escolha o Edital desejado. Poderá deixar zerado ou indicar um número no campo "N° de Bolsas Solicitadas". O edital selecionado prevê se haverá distribuição de bolsas.

| FORMAS DE FINANCIAMENTO DO PROJETO      |                                 |  |  |  |
|-----------------------------------------|---------------------------------|--|--|--|
| Auto-Financiado:                        | 2                               |  |  |  |
| Financiado pela UNILA:                  |                                 |  |  |  |
| Financiado pela Unidade Proponente: 📃 💽 |                                 |  |  |  |
| Financiamento PROFIEX/PROEX: 🥑          |                                 |  |  |  |
|                                         | Edital de Extensão: * SELECIONE |  |  |  |
| Nº Bolsas Solicitadas: 🔺 0              |                                 |  |  |  |
| Financiamento Externo:                  | 0                               |  |  |  |

Passo 4. Informe os dados da ação "Resumo, Justificativa, Fundamentação Teórica, Metodologia, Referências, Objetivos Gerais, Resultados Esperados e Conteúdo Programático\*". \* O item "Conteúdo Programático" está disponível apenas para cursos e eventos.

| INFORME OS DADOS COMPLEMENTARES DO CURSO                                                                                                   |  |  |  |  |  |
|----------------------------------------------------------------------------------------------------|--|--|--|--|--|
| Modalidade do Curso: * SELECIONE A MODALIDADE DO CURSO                                                                                     |  |  |  |  |  |
| Tipo do Curso: * SELECIONE A CLASSIFICAÇÃO DO CURSO                                                                                        |  |  |  |  |  |
| Carga Horária: * horas                                                                                                    |  |  |  |  |  |
| Previsão de Nº de Vagas Oferecidas: * vagas                                                                                                |  |  |  |  |  |
| Deseja cadastrar Mini Atividades: * 🔿 SIM 🧿 NÃO 📝                                                                                          |  |  |  |  |  |
| Outras Informações                                                                                                    |  |  |  |  |  |
| Resumo Justificativa Fundamentação Teórica Metodologia Referências Programação Objetivos Gerais Resultados Esperados Conteúdo Programático |  |  |  |  |  |
| Utilize o espaço abaixo para colocar o resumo. *                                                                                           |  |  |  |  |  |
| 👗 🗈 🕰   AA 🎼   B 🖌 🗓   🛲 🚍 🚍   🗄 🚝 💆                                                                                                    |  |  |  |  |  |
| Fonte • Tamanho da • 🤟 🔃 <u>A</u> • 🎒 • 🖘 X <sub>2</sub> x <sup>2</sup> Ω                                                                  |  |  |  |  |  |
|                                                                                                    |  |  |  |  |  |
|                                                                                                    |  |  |  |  |  |
|                                                                                                    |  |  |  |  |  |
|                                                                                                    |  |  |  |  |  |
|                                                                                                    |  |  |  |  |  |
|                                                                                                    |  |  |  |  |  |
|                                                                                                    |  |  |  |  |  |
|                                                                                                    |  |  |  |  |  |
|                                                                                                    |  |  |  |  |  |
|                                                                                                    |  |  |  |  |  |
| << Voltar Cancelar Avançar >>                                                                                                    |  |  |  |  |  |
| * Campos de preenchimento obrigatório.                                                                                                    |  |  |  |  |  |
| Eutope                                                                                                    |  |  |  |  |  |
| EXCENSED                                                                                                    |  |  |  |  |  |

Caso sua ação seja um curso ou evento e possua Mini Atividades, é necessário preencher os campos e clicar em "Adicionar Mini Atividade"

| INFORME OS DADOS DA SUBATIVIDADES                   |
|-----------------------------------------------------|
| Título: *                                           |
| Tipo do Curso: SELECIONE O TIPO DA MINI ATIVIDADE V |
| Local: *                                            |
| Periodo:                                            |
| Horário:                                            |
| Carga Horária: 💌 horas                              |
| Vagas: •                                            |
| Outras Informações                                  |
| Descrie                                             |
|                                                     |
| Utilize o espaço abaixo para colocar a descrição. * |
| 🔏 🚵 🖄 🕌 B 🖌 🖳 🗛 🎼 喜 🗃 🗮 🗄 🖽                         |
| Fonte • Tamanho da • 🧉 🔯 A • 🥸 • 📨 🗶 x x Ω          |
|                                                     |
|                                                     |
|                                                     |
|                                                     |
|                                                     |
|                                                     |
|                                                     |
|                                                     |
|                                                     |
|                                                     |
|                                                     |
| Adicionar Mini Atividade                            |

Passo 5. Informe os membros da equipe de trabalho de acordo com a categoria e a função que o mesmo desempenhará. Após incluir todos os membros, clique em avançar.

| Extensão > Servidores da Ação de Extensão                                                                                                    |                                                                                          |                       |                               |   |
|----------------------------------------------------------------------------------------------------|------------------------------------------------------------------------------------------|-----------------------|-------------------------------|---|
|                                                                                                    |                                                                                          |                       |                               |   |
| <ul> <li>As ações de Extensão Universitária são coordenadas por docente ou técnico-administrativo com nível superior pertencente ao quadro permanente da UNILA, lotado em Departamento Acadêmica Especializada ou Unidade Suplementar da UNILA, nos termos da Estatuto e do Regimento Geral da UNILA.(Art. 19° da Res. 053/2008 - CONSEPE)</li> <li>Cada Coordenador só poderá assumir, simultaneamente, duas ações de Extensão Universitária da mesma modalidade. (Art. 20° da Res. 053/2008 - CONSEPE)</li> <li>Dados gerais da ação</li> <li>Dados do curso/evento</li> <li>Membros da equipe da ação</li> <li>Equipe Executora</li> <li>Orçamento detalhado</li> <li>Orçamento consolidado</li> <li>Anexar arquivos</li> <li>Anexar fotos</li> <li>Resumo da ação</li> </ul> |                                                                                          |                       |                               |   |
| OBSERVAÇÃO: Para alterar os membros da e                                                                                                    | quipe, inclusive o coordenador, utilize                                                  | a opção "Alterar Memb | ros da Equipe".               |   |
| Os dados informados só são cadastrados na ba                                                                                                    | Os dados informados só são cadastrados na base de dados quando clica-se em "Avançar >>". |                       |                               |   |
|                                                                                                    |                                                                                          |                       |                               |   |
|                                                                                                    | INFORMAR MEMBROS DA EQUI                                                                 | PE DA ACÃO DE EXTE    | NSÃO                          |   |
| Selecione                                                                                                    | a categoria do membro para realizar a                                                    | busca de acordo com i | os critérios específicos      |   |
| Decente Técnico Administrativo Discente                                                                                                    | Participante Externo                                                                     |                       | os ententos especificos       |   |
|                                                                                                    |                                                                                          |                       |                               |   |
| Docente: *                                                                                                    | -                                                                                        |                       |                               |   |
| Função: SELEC                                                                                                    | ONE V                                                                                    |                       |                               |   |
| remitir Gerencial Participantes. * 🔘 Sim @                                                                                                    | / Nao                                                                                    |                       |                               |   |
|                                                                                                    | Adicionar                                                                                | 1embro                |                               |   |
|                                                                                                    |                                                                                          |                       |                               |   |
| igi : Remover Membro                                                                                                    |                                                                                          |                       |                               |   |
| Membros da Equipe da Acão de Extensão (2)                                                                                                    |                                                                                          |                       |                               |   |
| Nome                                                                                                    | Função                                                                                   | Categoria             | Departamento                  |   |
|                                                                                                    | COORDENADOR(A) ADJUNTO(A)                                                                | SERVIDOR              | SERVIÇO DE GESTÃO DE RECURSOS | 0 |
|                                                                                                    | COORDENADOR(A)                                                                           | SERVIDOR              | COORDENADORIA DE EXTENSÃO     |   |
|                                                                                                    | << Voltar Cancela                                                                        | ar Avançar >>         |                               |   |
|                                                                                                    |                                                                                          |                       |                               |   |

Passo 6. Clique em "Cadastrar Objetivo".

| Extensão > Objetivos e Resultados Esperados                                              |                                                                                                    |  |  |
|------------------------------------------------------------------------------------------|----------------------------------------------------------------------------------------------------|--|--|
|                                                                                          |                                                                                                    |  |  |
| Nesta tela devem ser informados os objetivos e resultados esperados do Projeto.          | <ol> <li>Dados gerais da ação</li> <li>Dados do curso/evento</li> <li>Mini Atividades</li> <li>Membros da equipe da ação</li> <li>Equipe Executora</li> <li>Orçamento detalhado</li> <li>Orçamento consolidado</li> <li>Anexar arquivos</li> <li>Anexar fotos</li> <li>Resumo da ação</li> </ol> |  |  |
| OBSERVAÇÃO: Os dados informados só são cadastrados na base de dados quando               | o clica-se em "Avançar >>".                                                                                                    |  |  |
| 😳 Cadastrar Objetivo 👂 : Alterar Objetivo do Programa 🛛 🞯 : Remover Objetivo do Programa |                                                                                                    |  |  |

Descreva o objetivo e clique em "Adicionar Atividade". EXTENSÃO > OBJETIVO DO PROJETO

| Objetivo do Projeto                                           |  |  |  |  |
|---------------------------------------------------------------|--|--|--|--|
| Objetivo: *                                                   |  |  |  |  |
| 💿 Adicionar Atividade 🕏 Alterar Atividade 🧐 Remover Atividade |  |  |  |  |
| Atividades Cadastradas                                        |  |  |  |  |
| Gravar Objetivo Cancelar                                      |  |  |  |  |

Passo 7. Preencha a descrição da atividade, informe a **carga horária total** da atividade e o período de realização da mesma.

No tópico "Membros da Atividade", selecione o membro e informe a **carga horária semanal** que o mesmo desempenhará nesta atividade. Clique em "Adicionar Membro".

| EXTENSÃO >                             | EXTENSÃO > ATIVIDADE VINCULADA AO OBJETIVO |  |  |  |  |
|----------------------------------------|--------------------------------------------|--|--|--|--|
|                                        |                                            |  |  |  |  |
|                                        | DADOS DA ATIVIDADE                         |  |  |  |  |
|                                        | Descrição das Atividades: *                |  |  |  |  |
|                                        | Carga horária total: *                     |  |  |  |  |
|                                        | Período 🖈 🛄 a                              |  |  |  |  |
|                                        | Membros da Atividade                       |  |  |  |  |
|                                        | Membro: * SELECIONE                        |  |  |  |  |
|                                        | Carga horária semanal: 🖈 👘 h               |  |  |  |  |
|                                        | Adicionar Membro                           |  |  |  |  |
|                                        | 3: Remover Membro                          |  |  |  |  |
|                                        | Membro Projeto Função Carga Horária        |  |  |  |  |
|                                        | Alterar Atividade Cancelar                 |  |  |  |  |
| * Campos de preenchimento obrigatório. |                                            |  |  |  |  |
|                                        | Extensão                                   |  |  |  |  |

Após adicionar todos os membros que participarão desta atividade, clique em "Adicionar/Alterar Atividade".

\* Ao final deste tutorial veja as instruções para o cálculo da carga horária semanal do membro da equipe.

Passo 8. Após verificar as informações, clique em "Gravar Objetivo".

| Extensão > Objetivo do Projeto          |                                         |                                                 |                                                                                                    |
|-----------------------------------------|-----------------------------------------|-------------------------------------------------|----------------------------------------------------------------------------------------------------|
|                                         |                                         |                                                 |                                                                                                    |
|                                         |                                         | Objetivo do Projeto                             |                                                                                                    |
| Objetivo: 🖈                             |                                         |                                                 |                                                                                                    |
|                                         |                                         |                                                 | Contract of the second second s |
|                                         |                                         |                                                 |                                                                                                    |
|                                         |                                         |                                                 |                                                                                                    |
|                                         |                                         |                                                 |                                                                                                    |
|                                         | Adicionar Ativid                        | lade 🛛 🕏 Alterar Atividade 🛛 🞯 Remover Atividad | e                                                                                                    |
|                                         |                                         | Atividades Cadastradas                          |                                                                                                    |
| Atividade                               |                                         | Período                                         | Carga Horária 🛛 🥪 🤕                                                                                                    |
| Preparação e desenvolvimento da oficina |                                         | 01/06/2016 a 30/06/2016                         | 32h                                                                                                    |
| Membro Atividade                        | Função                                  |                                                 | Carga horária                                                                                                    |
| And the second second                   |                                         |                                                 |                                                                                                    |
| CONTRACTOR DATE OF CONTRACTOR           | 100000000000000000000000000000000000000 |                                                 |                                                                                                    |
|                                         |                                         |                                                 |                                                                                                    |
|                                         |                                         |                                                 |                                                                                                    |
|                                         |                                         | Gravar Objetivo Cancelar                        |                                                                                                    |
|                                         |                                         | Gravar Objetivo Cancelar                        |                                                                                                    |

Passo 9. Verifique as informações cadastradas e clique em "Avançar".

| LISTA DE OB                                              | JETIVOS E RESULTADOS ESPERADOS CADASTRADOS               |                                 |
|----------------------------------------------------------|----------------------------------------------------------|---------------------------------|
| Preparar os alunos bolsistas, bem como voluntários de aç | ões de extensão a utilizar o Sistema Integrado de Gestão | de Atividades Acadêmicas. 🛛 👳 🥑 |
| ATIVIDADES RELACIONADAS:                                 |                                                          |                                 |
| Descrição Atividade:                                     | Período Realização:                                      | Carga Horária:                  |
| 1. Preparação do Projeto                                 | 15/03/2015 a 06/05/2015                                  | 20 h                            |
| Participantes Relacionados:                              |                                                          |                                 |
|                                                          |                                                          | 4 h                             |
|                                                          |                                                          | 4 h                             |
| Descrição Atividade:                                     | Período Realização:                                      | Carga Horária:                  |
| 2. Oficina                                               | 26/05/2015 a 27/05/2015                                  | 10 h                            |
| Participantes Relacionados:                              |                                                          |                                 |
|                                                          |                                                          | 4 h                             |
| I THE REPORT OF THE REPORT OF                            |                                                          | 4 h                             |
|                                                          |                                                          |                                 |
|                                                          | << Voltar Cancelar Avançar >>                            |                                 |

Passo 10. Clique em "Avançar".

|                                      |                     |                 | Despesas           |                 |              |             |
|--------------------------------------|---------------------|-----------------|--------------------|-----------------|--------------|-------------|
| Selecione o Elemento                 | de Despesa:         |                 |                    |                 |              |             |
| 12<br>Diárias                        | Material de Consumo | Passagens       | Pessoa Física      | Pessoa Jurídica | Equipamentos |             |
| Discriminação: 🕯                     | •                   |                 |                    |                 |              | 4           |
| Quantidade: 🗴                        | 1,00                | Valor Unitário: | : R\$ *            | 0,00            |              |             |
| Adicionar Despesa                    |                     |                 |                    |                 |              |             |
| 🥶: Remover Despesa                   |                     |                 |                    |                 |              |             |
| Lista de Despesas Cadastradas        |                     |                 |                    |                 |              |             |
| ção                                  |                     |                 | ۱.<br>۱            | /alor Unitário  | Quant.       | Valor Total |
| Não há itens de despesas cadastrados |                     |                 |                    |                 |              |             |
|                                      |                     | << Voltar       | Cancelar Avançar > | ·>              |              |             |

Clique novamente em "Avançar".

| Nesta tela deve ser informado como devem ser divididas as despesas de uma<br>Ação.                   | Dados gerais da ação     Dados do curso/evento     Mini Atividades     Membros da equipe da ação     S. Equipe Executora     Orçamento detalhado     Anexar arquivos     Anexar fotos     Resumo da ação |  |  |  |  |  |
|----------------------------------------------------------------------------------------------------|----------------------------------------------------------------------------------------------------|--|--|--|--|--|
| OBSERVAÇÃO: Os dados informados só são cadastrados na base de dados quando clica-se em "Avançar >>". |                                                                                                    |  |  |  |  |  |
| Consolidação do Orçamento Detalhado                                                                  |                                                                                                    |  |  |  |  |  |
| Não há itens de despesas cadastrados                                                                 |                                                                                                    |  |  |  |  |  |
| << Voltar Cancela Avançar >>                                                                         |                                                                                                    |  |  |  |  |  |

Extensão

Passo 11. Nesta tela é possível anexar arquivos relacionados à ação de extensão

| Atenção: Utilize este espaço para enviar o arquivo completo da Proposta da Ação de Extensão caso tenha sido elaborada também em outro formato (Word,<br>Excel, PDF e outros).<br>Utilize-o também para anexar outros documentos que julgar indispensáveis para aprovação e/ou execução da Ação de Extensão que está sendo cadastrada.<br>Os campos são obrigatórios caso queira anexar um arquivo. |  |  |  |  |  |
|----------------------------------------------------------------------------------------------------|--|--|--|--|--|
| Informe os dados do Arquivo                                                                                                    |  |  |  |  |  |
| Título:                                                                                                    |  |  |  |  |  |
| Descrição: *                                                                                                    |  |  |  |  |  |
| Arquivo: * Escolher arquivo Nenhum arquivo selecionado                                                                                                    |  |  |  |  |  |
| Anexar Arquivo                                                                                                    |  |  |  |  |  |
| 🔍: Visualizar Arquivo 🛛 🞯: Remover Arquivo                                                                                                    |  |  |  |  |  |
| LISTA DE ARQUIVOS ANEXADOS COM SUCESSO                                                                                                    |  |  |  |  |  |
| Descrição do Arquivo                                                                                                    |  |  |  |  |  |
| << Voltar Cancelar Avancar >>                                                                                                    |  |  |  |  |  |

Passo 12. Nesta tela é possível anexar fotos relacionadas à ação de extensão

| Atenção: Neste espaço você pode ou não enviar uma foto ou qualquer outra imagem que julgar importante para aprovação e/ou execução da Ação de Extensão que está sendo cadastrada.<br>Os campos são obrigatórios caso queira anexar uma foto. |
|----------------------------------------------------------------------------------------------------|
| Informe os dados do arquivo de foto                                                                                                    |
| Ano - Título:                                                                                                    |
| Descrição: *                                                                                                    |
| Arquivo de Foto: * Escolher arquivo Nenhum arquivo selecionado                                                                                                    |
| Anexar Foto                                                                                                    |
| 🔾 : Visualizar Foto 🛛 🞯 : Remover Foto                                                                                                    |
| TA DE FOTOS DA AÇÃO DE EXTENSÃO                                                                                                    |
| to Descrição da Foto                                                                                                    |
| << Voltar Cancelar Avançar >>                                                                                                    |

Passo 13. Verifique as informações cadastradas e clique em "Submeter à Aprovação".

|                                              |            |                                                                                                    | and an edges                         |              |                |  |  |
|----------------------------------------------|------------|----------------------------------------------------------------------------------------------------|--------------------------------------|--------------|----------------|--|--|
| Resumo:                                      |            |                                                                                                    |                                      |              |                |  |  |
|                                              |            |                                                                                                    |                                      |              |                |  |  |
|                                              |            |                                                                                                    |                                      |              |                |  |  |
|                                              |            |                                                                                                    |                                      |              |                |  |  |
|                                              |            |                                                                                                    |                                      |              |                |  |  |
| Programação:                                 |            |                                                                                                    |                                      |              |                |  |  |
|                                              |            |                                                                                                    |                                      |              |                |  |  |
| Objetivos Gerais:                            |            |                                                                                                    |                                      |              |                |  |  |
| Resultados Esperados:                        |            |                                                                                                    |                                      |              |                |  |  |
| Resolutions Esperados.                       |            |                                                                                                    |                                      |              |                |  |  |
|                                              |            | Membr                                                                                                    | os da Equipe                         |              |                |  |  |
| Nome                                         | Categoria  | Função                                                                                                    | Departamento                         |              |                |  |  |
|                                              | DOCENTE    | COORDENADOR(A)                                                                                                    | 1                                    |              |                |  |  |
|                                              | EXTERNO    | MINISTRANTE                                                                                                    |                                      |              |                |  |  |
|                                              |            | Objetivo                                                                                                    | s Cadastrados                        |              |                |  |  |
|                                              | Divulgar   | resultados científico                                                                                                    | os e a prática clínica da acupuntura | a            |                |  |  |
| Atividades Relacionadas: Período Realização: |            |                                                                                                    |                                      |              | Carga Horária: |  |  |
| 0606/2016                                    |            |                                                                                                    |                                      |              |                |  |  |
| Active day quipte o EVENTO fan parte         |            |                                                                                                    |                                      |              |                |  |  |
| Código - Título                              |            | and a set of a set of |                                      |              | Tipo           |  |  |
|                                              | Esta acão  | não faz parte de outre                                                                                                    | os projetos ou programas de extensão |              |                |  |  |
|                                              | Lista de d | departamentos envo                                                                                                    | olvidos na autorização da proposta   |              |                |  |  |
| Autorização                                  |            |                                                                                                    |                                      | Data Análise | Autorizado     |  |  |
|                                              |            |                                                                                                    |                                      |              | NÃO            |  |  |
|                                              |            |                                                                                                    |                                      | 1            |                |  |  |
|                                              | Submeter   | à aprovação Grava                                                                                                    | r (Rascunho) << Voltar Cancelar      |              |                |  |  |

## INSTRUÇÕES PARA O CÁLCULO DA CARGA HORÁRIA DE CERTIFICAÇÃO

A carga horária informada para cada membro nas respectivas atividades deve ser a semanal dispensada durante o período de realização da ação. Para isso siga o exemplo de cálculo abaixo.

Exemplo:

|                     | NOME DA AÇÃO DE EXTENSÃO<br>Carga horária por atividade |           |           |           |           |               |
|---------------------|---------------------------------------------------------|-----------|-----------|-----------|-----------|---------------|
|                     | Atividade                                               | Atividade | Atividade | Atividade | Atividade | Carga horária |
|                     | 1                                                       | 2         | 3         | 4         | 5         | semanal       |
| Coordenador         |                                                         | 2         | 2         | 2         | 2         | 8             |
| Voluntário          | 2                                                       |           | 2         |           | 2         | 6             |
| Bolsista            | 4                                                       | 4         |           | 6         | 6         | 20            |
| Coordenador adjunto | 2                                                       | 2         | 2         | 2         |           | 8             |
| colaborador         |                                                         |           | 2         |           |           | 2             |
| colaborador         |                                                         |           | 1         | 1         |           | 2             |

De acordo com a Resolução n. 001 de 25 de fevereiro de 2017 da COSUEX:

Art. 4º A carga horária mínima dedicada a ações de extensão é:

- I 8 (oito) horas semanais pelo coordenador;
- II 4 (quatro) horas semanais pelo orientador;
- III 20 (vinte) horas semanais pelo discente bolsista;
- IV 2 (duas) horas semanais por demais integrantes da equipe.

A carga horária para o certificado é calculada pelo Sistema da seguinte forma:

Número de Semanas que o membro trabalhou X Carga Horária Semanal

Ex: Se o bolsista trabalhou durante 4 semanas e sua carga horária semanal foi de 20 horas (distribuídas em 5 atividades), então seu certificado será emitido com carga horária total de 80 horas.

Qualquer dúvida estamos à disposição. sigaa.extensao@unila.edu.br 3529-2145